# IHAEHNE

# Measuring Amplifier CA-IO-S

**Operating Manual for IO-Link Amplifiers** 

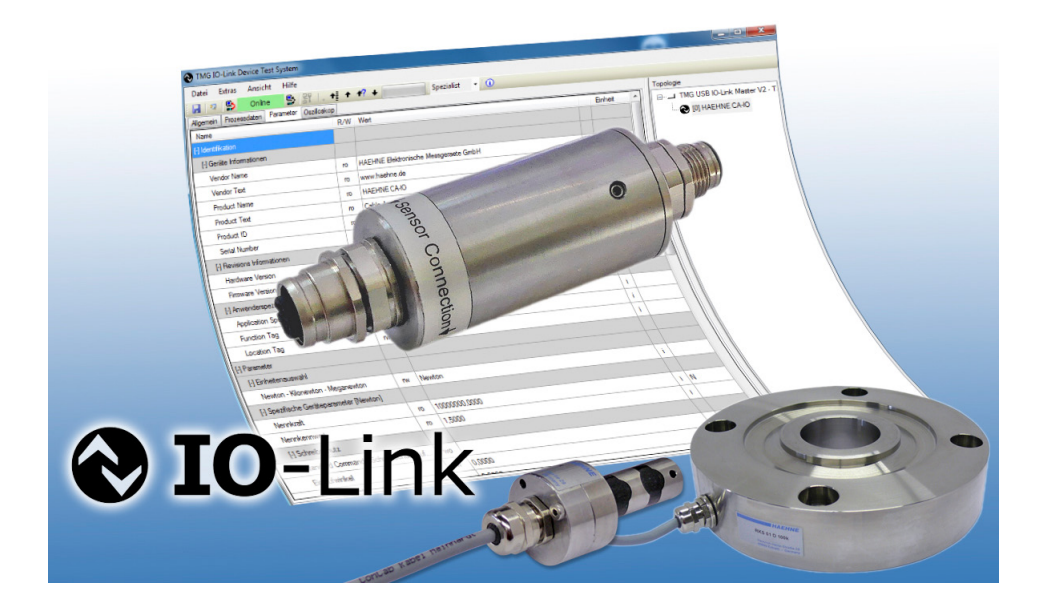

CA-IO-S EA EN 08\_19 S1/22

# IHAEHNE

## Content

| 1 General                                                  | 4  |
|------------------------------------------------------------|----|
| 1.1 About this guide                                       | 4  |
| 2 Overview IO-Link                                         | 4  |
| 3 Quick Start                                              | 4  |
| 3.1 Setting instructions                                   | 4  |
| 3.2 Setting examples for force measurements                | 4  |
| 3.2.1 Force measurements                                   | 4  |
| 3.2.2 Strip tension measurements with bearing on one side  | 5  |
| 3.2.3 Strip tension measurements with bearing on both side | 6  |
| 4 Installation of HAEHNE IO-Link amplifiers                | 6  |
| 4.1 Device data of CA-IO-S                                 | 6  |
| 4.2 Connection of CA-IO-S                                  | 6  |
| 4.3 Integration into an automation system                  | 7  |
| 4.4 Start up on the IO-Link Master                         | 8  |
| 5 Commissioning of the HAEHNE IO-Link amplifier            | 8  |
| 5.1 Integration of the device description file IODD        | 8  |
| 5.2 Selection in configuration and engineering tools       | 8  |
| 5.3 User roles in configuration tools                      | 9  |
| 5.4 Data management of the IO-Link master                  | 9  |
| 6 Parameter of HAEHNE IO-Link amplifiers                   |    |
| 6.1 Register Identification                                | 10 |
| 6.1.1 Overview                                             | 10 |
| 6.1.2 Menu Device information                              | 11 |
| 6.1.3 Menu Revision informationen                          | 11 |
| 6.1.4 Menu User-specific information                       | 11 |
| Parameter Application Specific Tag                         | 11 |
| Parameter Function Tag                                     | 12 |
| Parameter Location Tag                                     | 12 |
| 6.2. Register Process data                                 | 12 |
| 6.2.1 Menu Process input data                              | 12 |
| 6.2.2 Construction and data transmission                   | 13 |
| Measurement data transmission                              | 13 |

# HAEHNE

| 6.3. Register Parameter                                              | 14 |
|----------------------------------------------------------------------|----|
| 6.3.1 Overview                                                       | 14 |
| 6.3.2 Menu Unit selection                                            | 14 |
| Parameter Newton-Kilonewton-Meganewton                               | 14 |
| 6.3.3 Menu Specific device parameters []                             | 15 |
| Parameter Nominal force                                              | 15 |
| Parameter Nominal rating                                             | 15 |
| Parameter Strip tension 100%                                         | 16 |
| Parameter Filter                                                     | 16 |
| System command <zero point="" setting=""></zero>                     | 16 |
| 6.3.4 Submenu Write protection                                       | 16 |
| System command <remove protection="" write=""></remove>              | 17 |
| Parameter Entry angle                                                | 17 |
| Parameter Runout angle                                               | 17 |
| Parameter Wrapgain                                                   | 17 |
| 6.3.5 Menu Device parameter reset                                    | 18 |
| System command <restore factory="" settings=""></restore>            | 18 |
| 7 Diagnosis options of HAEHNE IO-Link amplifiers                     | 19 |
| 7.1 Register Diagnosis and limit detection                           | 19 |
| 7.1.1 Overview                                                       | 19 |
| 7.1.2 Menu Diagnosis                                                 | 19 |
| Parameter Device Status                                              | 20 |
| Parameter Error Count                                                | 20 |
| 7.1.3 Submenu Detailed Device Status                                 | 20 |
| Parameter Detailed Device Status [1]…[4]                             | 20 |
| Structure of Event-Qualifier                                         | 21 |
| Supported Event-Codes                                                | 21 |
| 7.1.4 Menu Maximum and minimum value                                 | 21 |
| System command <reset and="" maximum="" minimum="" value=""></reset> | 22 |
| 7.1.5 Menu Limit values [ ]                                          | 22 |

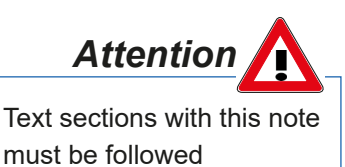

Symbols of this manual

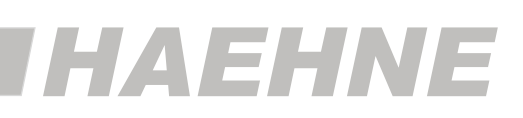

# 1 General

# 1.1 About this guide

The setting instructions describe the structure, the functions and the use of *HAEHNE* IO-Link amplifiers and help to commission them.

This manual should be read carefully before using the system. This avoids possible damage to persons, property and equipment.

Technical modifications are reserved.

# 2 Overview IO-Link

The following components are required to install the HAEHNE IO-Link amplifier:

- IO-Link master
- HAEHNE IO-Link amplifier
- unshielded IO-Link standard cables
- Engineeringtool for configuring and parameterizing IO-Link

The IO-Link master establishes the connection between the *HAEHNE* IO-Link amplifier and the automation system. As part of a peripheral system, the IO-Link master is installed either in the control cabinet or as remote I / O directly in the field. The IO-Link master can communicate via different fieldbuses.

The configuration of an IO-Link system takes place in several steps. In the first step, the IO-Link master is integrated into the automation system and configured. In the second step, the IO-Link devices are connected to the master and parameterized.

# 3 Quick Start

# 3.1 Setting instructions

Basically, the measuring chain does not need to be adjusted. The IO-Link amplifier is adjusted by *HAEHNE* to match the *HAEHNE* sensors adjusted to a certain sensitivity.

- 1. Wire the IO-Link amplifier to a straingage force sensor and the master (4.2).
- 2. Switch on the device and wait until the operating temperature is reached.
- 3. Integrate O-Link amplifiers into the automation system of the master (4.3).
- 4. Integrate the IODD of the amplifier into the configuration tool of the master (5.1).
- 5. Set the amplifier parameters as a function of the force measurement (3.2).

# 3.2 Setting examples for force measurements

# 3.2.1 Force measurements

Relieve the pressure on the sensor, but leave the pre-load effective as during normal measuring operation.

The respective values of the connected force sensor are entered in the parameters "Nominal force" and "Nominal rating" (sensitivity). These characteristic values can be found in the documentation of the force sensor (6.3.3).

The desired nominal force is entered in the adjustable parameter "strip tension 100%".

This adjustable parameter is used to adapt the signal to the higher-level automation system.

The entered force value then corresponds to the digital value of 20480 (6.3.3).

Then use the system command **<Set zero point>** to adjust the zero point of the connected sensor (6.3.3).

If the process output value fluctuates too much, the signal can be filtered using the "Filter" parameter (6.3.3).

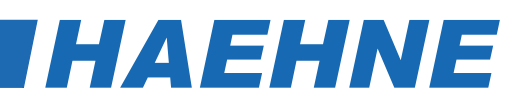

Examples of connected sensors:

- Ring force sensors of the RKS and CTS series
- Force measuring bolts KMB
- Compression force sensors of the DK series

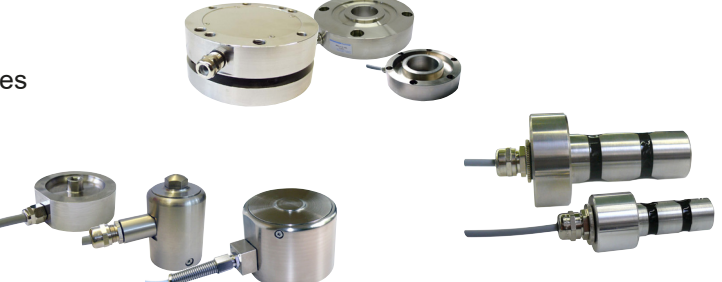

### 3.2.2 Strip tension measurements with bearing on one side

Relieve the pressure on the sensor, but leave the pre-load effective as during normal measuring operation.

For connected strip tension sensors, this is the built-in measuring chain with roller without web such as foil, paper etc.

The respective values of the connected force sensor are entered in the parameters "Nominal force" and "Nominal rating" (sensitivity). These characteristic values can be found in the documentation of the force sensor (6.3.3).

In the **"Write protection**" submenu, use system command **<Cancel write protection>** to cancel the write lock for settable parameters (6.3.4).

In the next step, the web entry angle and runout angle specified by the machine design are entered in the corresponding entries of the menu (6.3.4).

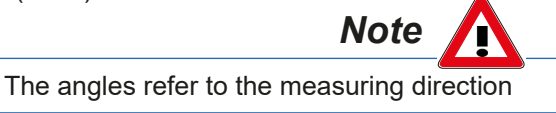

The parameter "Wrapgain" then outputs the calculated scaling factor of entered angles

If the factor "wrapgain" is known, this can also be entered directly. (6.3.4).

Enter the desired nominal force in the adjustable parameter "strip tension 100%".

This parameter is used to adapt the signal to the higher-level automation system. The entered force value then corresponds to the digital value of 20480. (6.3.3).

The resulting proportion of the effective force on the sensor is displayed in the parameter

#### "strip tension component". (6.3.3).

Then use the system command **<Set zero point>** to adjust the zero point of the connected sensor (6.3.3).

If the process input value fluctuates too much, the signal can be filtered using the "Filter" parameter (6.3.3).

#### Examples of connected sensors:

- Force measuring bearings of the series BZA and BZN
- Pillow blocks of the series BZV and BZH
- Measuring rolls

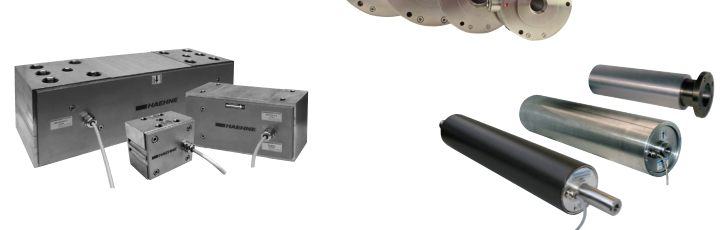

## 3.2.3 Strip tension measurements with bearing on both sides

The procedure is the same as in chapter 3.2.2 descriptions.

However, in a two-sided measurement only half of the total strip tension acts on a sensor.

In the adjustable parameter **"Strip tension 100%"** must therefore only half of the effective strip tension be registered.

Example:

Total strip tension = 150 N

 $F_{Ges} = 150 \text{ N} / 2 = 75 \text{ N}$ 

In the case of a total web tension of 150 N, the value to be entered would therefore be 75 N at "Strip tension 100%".

# 4 Installation of HAEHNE IO-Link amplifiers

## 4.1 Device data of CA-IO-S

The physical layer describes the basic IO-Link device data. The device data is automatically communicated to the IO-Link master. It must be ensured that the IO-Link master used supports this performance data.

| SIO- Mode                 | no                 |
|---------------------------|--------------------|
| Min. CycleTime            | 3 ms               |
| Baud rate                 | COM 2 (38,4kBit/s) |
| Process Data Length PD In | 2 Byte             |
| IODD version              | V1.0.1             |
| Supported IO-Link version | IO-Link V1.1       |

# 4.2 Connection of CA-IO-S

The *HAEHNE* IO-Link amplifier has a 4-pin M12 device plug and a 4-pin M12 device socket for connecting force sensors with strain gage full bridges. The *HAEHNE* CA-IO-S amplifier is connected to a master via an IO-Link standard cable with a cross section of> =  $0.34 \text{ mm}^2$ . The maximum cable length here is 20 m. The power supply of the IO-linkable *HAEHNE* amplifier is via the IO-Link standard cable and is provided by the master.

#### Pin assignment

CA-IO-S Amplifier

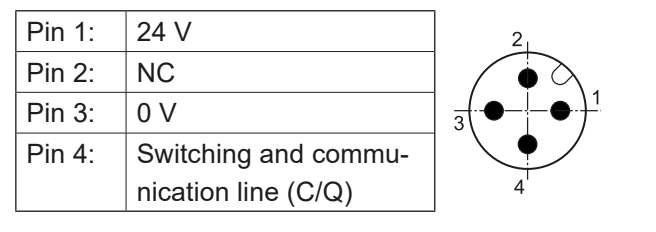

Socket for Sensor connection

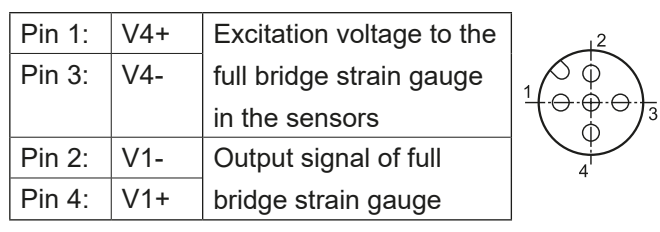

HAEHNE

In accordance with the IO-Link specification, the *HAEHNE* CA-IO-S with this connection variant is compatible with "Port Class A". The maximum current consumption of these devices is specified here to  $\leq$  200 mA.

The HAEHNE CA-IO-S supports a transmission rate of 38.4 kbit / s, which corresponds to the SDCI communication mode "COM2"

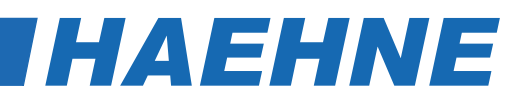

#### 4.3 Integration into an automation system

In the configuration of the automation system or the fieldbus, the IO-Link system is represented by the IO-Link master. This must be integrated by the corresponding device description (eg GSD file with PROFINET).

The *HAEHNE* CA-IO-S data are displayed as a two's complement in the 16-bit register. In the configuration software this is in the hardware catalog of the IO-Link master the "IOL\_I\_2 Byte" entry under "IO-Link inputs"

The configuration of a *HAEHNE* IO-Link amplifier is possible with every IO-Link configuration tool. The IO-Link amplifier can also be set and configured via a higher-level control.

An IO-Link function block is required for this. The function module is provided by the controller manufacturer. The IO-Link function block IOL\_CALL is defined in the IO-Link specification "IO-Link Integration Part 1 - Technical Specification for PROFIBUS and PROFINET".

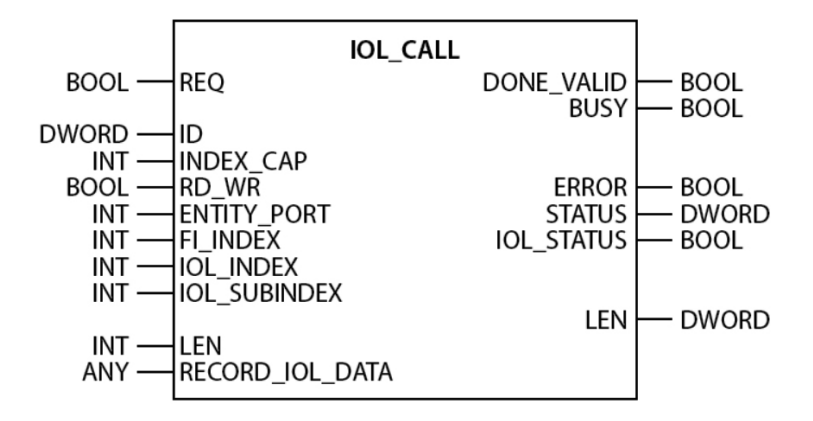

Depending on the controller manufacturer, the function blocks may differ from the specification, eg in the representation and use of the variables.

(Example screen: Siemens function block IO\_Link\_Device for TIA Portal)

Further information can be found in the manual of the respective control manufacturer.

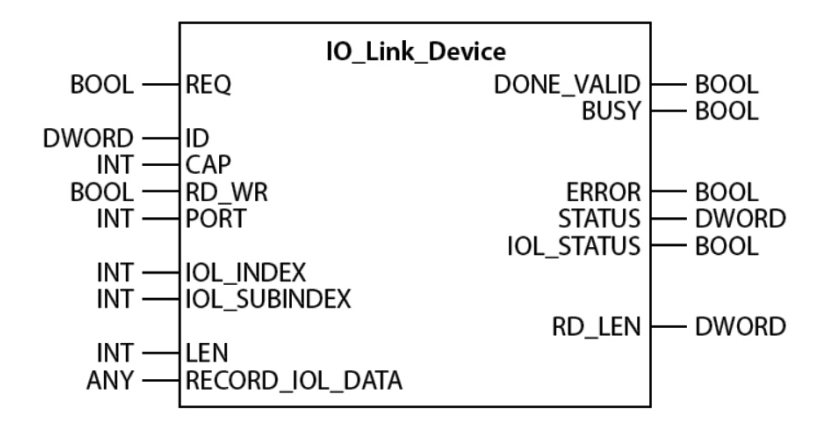

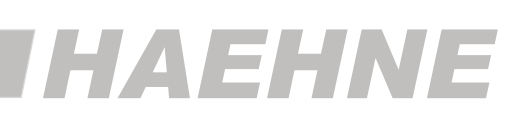

# 4.4 Start up on the IO-Link Master

If the *HAEHNE* measuring system is connected to an IO-Link master and the operating mode on the selected port is set to IO-Link, the IO-Link master tries to communicate with it.For this purpose, the IO-Link master sends a *wake-up request* and waits for the response of the IO-Link amplifier.

After receiving the response, the data transfer rate (COM2) is set by the IO-Link master and the communication is started

Thereafter, the necessary communication and identification parameters are read via the page communication channel. Subsequently, the cyclic data exchange of the process data is started.

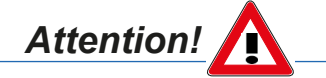

For a precise parameterization of the measuring system, a warm-up time of the IO-Link amplifier of at least 15 minutes must be maintained.

The ready-mounted sensors must be in the "no-load" condition, but with the pre-load effective during normal measuring operation.

# 5 Commissioning of the HAEHNE IO-Link amplifier

# 5.1 Integration of the device description file IODD

To configure the IO-Link amplifier, the configuration tool of the master is required. This is able to read in IODD files (IO Device Description).

For the CA-IO-S amplifier the electronic device description IODD is included. Furthermore, the device description file is also available for download on the *HAEHNE* homepage and the IO Link - IODD finder:

https://haehne.de/en/service/download-device-software/

https://ioddfinder.io-link.com/#/

The IODD must be added to the software in the Settings tab with "Import IODD". As a result, the IO-Link amplifier with the entry *HAEHNE\_CA*-IO-S (IOL 1.1) appears in the device catalog of the configuration tool under "*HAEHNE* Elektronische Messgeräte GmbH".

After selecting an IO-Link master, the *HAHNE* CA-IO-S can be assigned to an IO-Link port. For this, the IODD of the CA-IO-S amplifier is selected from the device catalog and dragged to the desired IO-Link master port.

# 5.2 Selection in configuration and engineering tools

All possible device parameters and information are contained in the IODD of the CA-IO-S. After selecting *HAEHNE* CA-IO-S in the project tree, these can be set in the corresponding tabs.

When the measuring system is delivered, the IO-Link amplifier and sensor are matched to each other.

After initial power up, the *HAEHNE* CA-IO-S default settings are loaded into the data storage of the master by an "upload from device" and displayed in the corresponding device parameters (5.4 Data management of the IO-Link master).

According to the IO-Link specification V1.1, the *HAEHNE* IO-Link amplifier supports the backup of the device settings in the IO-Link master.

Changed parameters in the configuration software are therefore automatically saved depending on the setting of the IO-Link master (5.4 Data management of the IO-Link master).

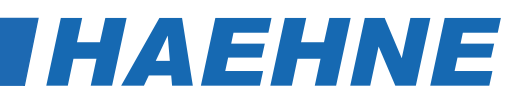

## 5.3 User roles in configuration tools

Certain commands and some access rights of the IO-Link amplifier are dependent on the selected user role.

|            | ObserverRoleMenu    | MaintenanceRoleMenu | SpecialistRoleMenu |  |  |  |
|------------|---------------------|---------------------|--------------------|--|--|--|
| Lloor Bolo | Operator            | Maintenance         | Specialist         |  |  |  |
| User Role  | Operate and Observe | Wait                | Commissioning      |  |  |  |

In order to be able to parameterize, the role "Specialist" must be selected.

the access rights to parameters are restricted or not available in the user roles "Operator" or "Maintenance" From Chap. 6, the setting options are described as "Specialist".

#### 5.4 Data management of the IO-Link master

With the introduction of the current IO-Link standard V1.1, the functional spectrum of IO-Link has been extended to include automatic data management. The data management makes it possible to exchange a defective *HAEHNE* IO-Link amplifier for a corresponding replacement device without having to reconfigure it manually.

When data storage is activated, the IO-Link 1.1 master always saves the last valid setting parameters of the connected *HAEHNE* IO-Link amplifiers in its local memory. If one of the connected IO-Link amplifiers is replaced by a functionally compatible replacement device, the IO-Link master automatically transfers the last valid parameter set of the predecessor device to the new amplifier.

The following data management options, which can be set in the configuration tool of the IO-Link master, are available for the master ports:

#### NONE:

There is no data backup of the device parameters in the IO-Link master.

#### BACKUP / RESTORE:

After each change of the device parameters a backup of this data in the master is automatically done.

With this setting, the new device assumes the same behavior of the replaced device during restore.

#### RESTORE:

There is no automatic data backup of the device parameters in the IO-Link master.

With this setting, the new device will assume the behavior according to the parameters stored in the master at the time of the last backup during the restore.

Since possible previous parameter changes were not saved in the master, a different behavior to that before the exchange may prevail.

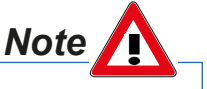

After a device replacement, zero calibration must be performed regardless of the data protection setting of the IO-Link master.

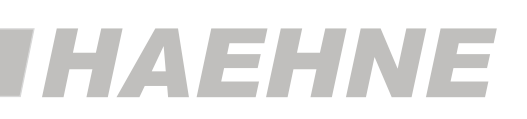

# 6 Parameter of HAEHNE IO-Link amplifiers

# 6.1 Register Identification

This register contains all informations of the HAEHNE IO-Link amplifier.

The identification parameters contain device data which the used IO-Link master uses to identify the connected device more precisely. This device data can be read from the device or written to the device via its index and the subindex.

# 6.1.1 Overview

|       | Menu   |                          | Chapter |
|-------|--------|--------------------------|---------|
|       | Device | Informationen            |         |
|       |        | Vendor Name              |         |
|       |        | Vendor Text              |         |
|       |        | Product Name             | 6.1.2   |
|       |        | Product ID               |         |
| E     |        | Product Text             |         |
| catic |        | Serial Number            |         |
| ntifi |        |                          |         |
| lde   | Revisi | on Informationen         |         |
| ister |        | Hardware Version         | 6.1.3   |
| Reg   |        | Software Version         |         |
|       |        |                          |         |
|       | User-s | pecific Informationen    |         |
|       |        | Application Specific Tag | 6.1.4   |
|       |        | Function Tag             | •••••   |
|       |        | Location Tag             |         |
|       |        |                          |         |

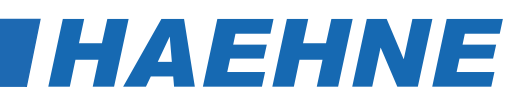

# 6.1.2 Menu Device information

|         | Index  | Sub-<br>Index | Parameter      | Access    | Default                                                        |
|---------|--------|---------------|----------------|-----------|----------------------------------------------------------------|
|         | 0x0010 | 0             | Vendor Name    | Read only | HAEHNE Elektronische Messgeraete GmbH                          |
|         | 0x0011 | 0             | Vendor Text    | Read only | www.haehne.de                                                  |
| L.      | 0x0012 | 0             | HAEHNE CA-IO-S |           |                                                                |
| rmatic  | 0x0013 | 0             | Product ID     | Read only | Cable Amplifier with IO-Link interface and<br>connected sensor |
| ce Info | 0x0014 | 0             | Product Text   | Read only | CA-IO-S                                                        |
| Devic   | 0x0015 | 0             | Serial Number  | Read only | Serial number                                                  |

# 6.1.3 Menu Revision informationen

|                    | Index  | Sub-<br>index | Parameter        | Access    | Default |
|--------------------|--------|---------------|------------------|-----------|---------|
| ns<br>ttion        | 0x0016 | 0             | Hardware version | Read only |         |
| Revisio<br>Informa | 0x0017 | 0             | Software version | Read only |         |

# 6.1.4 Menu User-specific information

|                         | Index  | Sub-<br>index | Parameter                   | Access         | Туре      | Default |
|-------------------------|--------|---------------|-----------------------------|----------------|-----------|---------|
|                         | 0x0018 | 0             | Application<br>Specific Tag | Read/<br>Write | StringT32 | ***     |
| cific                   | 0x0019 | 0             | Function Tag                | Read/<br>Write | StringT32 | ***     |
| User-spec<br>Informatio | 0x001A | 0             | Location Tag                | Read/<br>Write | StringT32 | ***     |

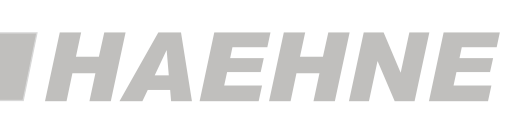

#### Parameter Application Specific Tag

This parameter defines an arbitrarily usable range (32 bytes) in the IO-Link master

established. This is used exclusively for application-specific information of the measuring chain / amplifier and created in the parameter manager.

#### **Parameter Function Tag**

In the parameter Location Tag any text (32 Byte) can be written. This text describes the task of the sensor in the whole machine. The function tag is saved via data management.

#### Parameter Location Tag

In the parameter Location Tag any text (32 Byte) can be written. This is useful to describe the exact position of the sensor in the overall machine. The location tag is also saved via the data management.

### 6.2. Register Process data

This register contains the current process data of the HAEHNE IO-Link amplifier.

### 6.2.1 Menü Process input data

The current sensor values are output via the process input data.

The process input data is transmitted cyclically. There is no confirmation of receipt.

The cycle time is determined by the IO-Link master, but the minimum cycle time (3 ms) of the CA-IO-S can not be undershot.

|                        | Index  | Subindex | Parameter    | Access    | Туре     | Length |
|------------------------|--------|----------|--------------|-----------|----------|--------|
| Process-<br>input data | 0x0028 | 0        | Sensor value | Read only | IntegerT | 16Bit  |

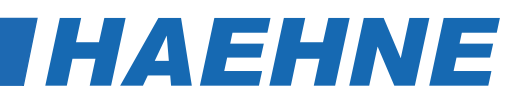

### 6.2.2 Construction and data transmission

The analog processed and digitally converted force values are transferred to the IO-Link system.

The measuring range is  $\pm$  160 % of nominal force of the sensor. If the sensor measuring direction has a vertical component, force values are transmitted by the roller weight, even in operation without a belt.

To determine the actual force value, the tare value (preload) must be subtracted and a factor must be taken into account in accordance with the direction of force action.

The different procedures for parameterization for specific force measurements with the IO-Link amplifier are described in chap. 3 described.

#### Measurement data transmission

| Presenta                     | tion in 16 bit register as complement of two             |                                             |         |        |      |       |        |   |                    |    |    |    |    |   |   |   |   |   |   |   |   |   |          |
|------------------------------|----------------------------------------------------------|---------------------------------------------|---------|--------|------|-------|--------|---|--------------------|----|----|----|----|---|---|---|---|---|---|---|---|---|----------|
| Measure-<br>ment<br>value    | *                                                        | * Measurement signal voltage V <sub>1</sub> |         |        |      |       |        |   |                    |    |    |    |    |   |   |   |   |   |   |   |   |   |          |
| based<br>on F <sub>nom</sub> | 1,5 1 0,75 0,5 hex dez dez<br>[mV/V] (unsigned) (signed) |                                             |         |        |      |       |        |   | <sup>3</sup><br>14 | 13 | 12 | 11 | 10 | 9 | 8 | 7 | 6 | 5 | 4 | 3 | 2 | 1 | .SB<br>0 |
| + 150 %                      | 5,625                                                    | 3,75                                        | 2,8125  | 1,875  | 7800 | 30720 | 30720  | 0 | 1                  | 1  | 1  | 1  | 0  | 0 | 0 | 0 | 0 | 0 | 0 | 0 | 0 | 0 | 0        |
| + 100 %                      | 3,75                                                     | 2,5                                         | 1,875   | 1,25   | 5000 | 20480 | 20480  | 0 | 1                  | 0  | 1  | 0  | 0  | 0 | 0 | 0 | 0 | 0 | 0 | 0 | 0 | 0 | 0        |
| + 50 %                       | 1,875                                                    | 1,25                                        | 0,9375  | 0,625  | 2800 | 10240 | 10240  | 0 | 0                  | 1  | 0  | 1  | 0  | 0 | 0 | 0 | 0 | 0 | 0 | 0 | 0 | 0 | 0        |
| 0 %                          | 0                                                        | 0                                           | 0       | 0      | 0    | 0     | 0      | 0 | 0                  | 0  | 0  | 0  | 0  | 0 | 0 | 0 | 0 | 0 | 0 | 0 | 0 | 0 | 0        |
| - 50 %                       | -1,875                                                   | -1,25                                       | -0,9375 | -0,625 | D800 | 55296 | -10240 | 1 | 1                  | 0  | 1  | 1  | 0  | 0 | 0 | 0 | 0 | 0 | 0 | 0 | 0 | 0 | 0        |
| - 100 %                      | -3,75                                                    | -2,5                                        | -1,875  | -1,25  | B000 | 45056 | -20480 | 1 | 0                  | 1  | 1  | 0  | 0  | 0 | 0 | 0 | 0 | 0 | 0 | 0 | 0 | 0 | 0        |
| - 150 %                      | -5,625                                                   | -3,75                                       | -2,8125 | -1,875 | 8800 | 34816 | -30720 | 1 | 0                  | 0  | 0  | 1  | 0  | 0 | 0 | 0 | 0 | 0 | 0 | 0 | 0 | 0 | 0        |

\* The measured value signal voltage depends on the set nominal value.

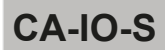

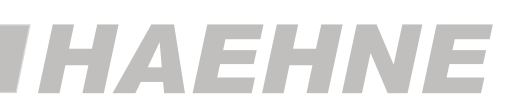

## 6.3. Register Parameter

This register contains specific device information as well as the adjustable parameters of the device *HAEHNE* IO-Link amplifier.

The settings of some parameters depend on the application-specific measuring task

(3.2 Setting examples for force measurements)

## 6.3.1 Overview

|      | Menu    |                                                           | Chapter |
|------|---------|-----------------------------------------------------------|---------|
|      | Unit se | election<br>Newton-Kilonewton-Meganewton                  | 6.3.2   |
|      | Specif  | ic device parameters[ ]                                   |         |
|      |         | Nominal force                                             | 6.3.3   |
|      |         | Nominal rating                                            |         |
|      |         | Write protection                                          |         |
| ter  |         | System command <remove protection="" write=""></remove>   | _       |
| met  |         | Entry angle                                               | 6.3.4   |
| oara |         | Runout angle                                              |         |
| ter  |         | Wrapgain                                                  |         |
| egis |         |                                                           |         |
| Ř    |         | Strip tension 100%                                        |         |
|      |         | Strip tension share                                       | -       |
|      |         | Gain                                                      | -       |
|      |         | Filter                                                    | 6.3.3   |
|      |         | System command <zero point="" setting=""></zero>          |         |
|      |         | Change zero point                                         |         |
|      |         |                                                           |         |
|      | Geräte  | parameter Reset                                           |         |
|      |         | System command <restore factory="" settings=""></restore> | 6.3.5   |
|      |         |                                                           |         |

# 6.3.2 Menu Unit selection

|                   | Index  | Subindex | Default                          |            |        |
|-------------------|--------|----------|----------------------------------|------------|--------|
| Unit<br>selection | 0x00C8 | 0        | Newton-Kilonewton-<br>Meganewton | Read/Write | Newton |

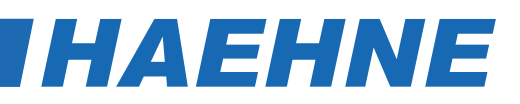

#### Parameter Newton-Kilonewton-Meganewton

The parameter "Newton-Kilonewton-Meganewton" defines with which unit the parameters are displayed with force data.

|                        | Value | Assignment | Description                     |
|------------------------|-------|------------|---------------------------------|
| n-<br>ton              | 1     | Newton     | Display of the parameters in N  |
| ton-<br>newto<br>anew1 | 2     | Kilonewton | Display of the parameters in kN |
| New<br>Kilor<br>Mega   | 3     | Meganewton | Display of the parameters in MN |

## 6.3.3 Menu Specific device parameters []

|         | Index  | Sub-<br>index | Parameter           | Description                                                           | Access         | Default    |
|---------|--------|---------------|---------------------|-----------------------------------------------------------------------|----------------|------------|
|         | 0x0043 | 0             | Nominal Force       | Display of the nominal force of the<br>connected sensor               | Read/<br>Write | 10 000 000 |
| ers [ ] | 0x0042 | 0             | Nominal rating      | Display of the nominal rating of the<br>connected sensor              | Read/<br>Write | 1,5000     |
| Iramet  | 0x0048 | 0             | Strip tension 100%  | Setting the desired nominal force or strip tension                    | Read/<br>Write | 10 000 000 |
| vice pa | 0x0049 | 0             | Strip tension share | Resulting proportion of effective force at changed angles or wrapgain | Read<br>only   | 10 000 000 |
| fic dev | 0x004A | 0             | Gain                | Amplification of CA-IO-S                                              | Read<br>only   | 1,0000     |
| Speci   | 0x005C | 0             | Filter              | Setting the filter time                                               | Read/<br>Write | 20         |
|         | 0x004C | 0             | Zero change         | Deviation of the zero point after taring of the connected sensor      | Read<br>only   | 0,00       |

#### **Parameter Nominal force**

With this parameter it is possible to enter the nominal force (measuring range) of the connected sensor. The corresponding value can be found in the documentation of the force sensor

| Nominal force | Lower limit | 10          | NI |
|---------------|-------------|-------------|----|
|               | Upper limit | 500 000 000 |    |

#### **Parameter Nominal rating**

In this parameter the nominal rating (sensitivity) of the connected sensor is entered. The corresponding value can be found in the documentation of the force sensor.

| Nominal rating | Lower limit | 0,200 | m)///     |
|----------------|-------------|-------|-----------|
|                | Uper limit  | 3,000 | 111 V / V |

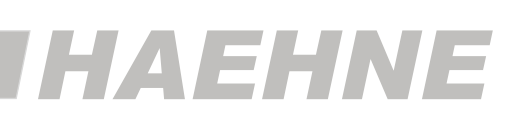

#### Parameter Strip tension 100%

This parameter is used to set the desired nominal force or strip tension. This value then corresponds to the digital value of 20480 (6.2.2 Table Measurement data transmission and chapter 3.2 Setting examples for force measurements).

If the maximum utilized sensor force does not correspond to the nominal force of the connected sensor, the gain factor "Gain" of the IO-Link amplifier changes by the corresponding input in this parameter.

| Strip topoion 100% | Lower limit | 10          | N  |
|--------------------|-------------|-------------|----|
| Strip tension 100% | Upper limit | 500 000 000 | IN |

#### **Parameter Filter**

With this parameter it is possible to change the filter time of the IO-Link amplifier.

| Eiltor | Lower limit | 1    | ma   |
|--------|-------------|------|------|
| Filler | Upper limit | 2000 | 1115 |

#### System command <Zero point setting>

The <set zero point> function is used to adjust the connected sensor after it has been assembled.

The zero point is tared if the system command is executed with the index and the command code = 0xA1. After a taring, the change from the factory setting is calculated and displayed in the parameter "Zero point change".

| Index  | Subindex | Parameter      | Access     | Туре       | Length |
|--------|----------|----------------|------------|------------|--------|
| 0x0002 | 0        | System Command | Write only | LlIntegerT | 8 Bit  |
| 00002  | 0        | Set zero point | White only | Onteger    | 0 Dit  |

### 6.3.4 Submenu Write protection

Settings in this submenu are only necessary if they are strip tension measurements (3.2 Setting examples for force measurements).

The parameters "Run-in and run-out angle" and "Wrapgain" assigned to the menu can only be changed if system protection <Remove write protection> has previously been deactivated.

After changing the angle, the corresponding value of the scaling factor Wrapgain is automatically calculated and output and the write protection is reactivated.

The entry of a possibly given wrapgain is only possible after the repeated removal of the write protection.

A simultaneous change of the parameters "Entry and runout angle" and "Wrapgain" is thus excluded.

After a restart of the device the write protection is active.

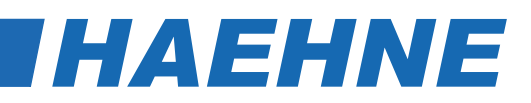

|        | Index  | Sub-<br>index | Parameter                                | Access      | Default |
|--------|--------|---------------|------------------------------------------|-------------|---------|
| uo     | 0x0002 | 0             | <remove protection="" write=""></remove> | Write only  |         |
| otecti | 0x0044 | 0             | Entry angle                              | Read/ Write | 0,0000  |
| ite pr | 0x0045 | 0             | Runout angle                             | Read/ Write | 0,0000  |
| ٨r     | 0X0046 | 0             | Wrapgain                                 | Read/ Write | 1,0000  |

#### System command <Remove write protection>

The function <Remove write protection> is used to set the write lock for the parameters

"Entry and runout angle" and "Wrapgain" cancel.

The write protection is deactivated if the system command with its index and the command code = 0xA0 is executed.

| Index  | Subindex | Parameter                                         | Access     | Туре      | Length |
|--------|----------|---------------------------------------------------|------------|-----------|--------|
| 0x0002 | 0        | System Command<br><i>Remaove write protection</i> | Write only | UIntegerT | 8 Bit  |

#### **Parameter Entry angle**

The input of the strip entry angle is possible with this parameter. This is only necessary if the force measurement is a strip tension measurement.

| Entry angle | Lower limit | 0   | 0 |
|-------------|-------------|-----|---|
|             | Upper limit | 360 |   |

#### Parameter Runout angle

With this parameter the input of the strip runout angle is possible. This is only necessary if the force measurement is a strip tension measurement.

| Punout angle | Lower limit | -360 | 0 |
|--------------|-------------|------|---|
| Runout angle | Upper limit | 0    |   |

#### **Parameter Wrapgain**

"Wrapgain" is a scaling factor that corresponds to the relationship between the strip tension and the force component of the strip tension acting in the direction of measurement of the force sensor.

This parameter thus describes the resulting gain from changed strip entry and runout angles. If the scaling factor is known, it can also be entered directly via this parameter.

| Wrangain | Lower limit | 0,01   |
|----------|-------------|--------|
| wrapgam  | Upper limit | 2,0000 |

## 6.3.5 Menu Device parameter reset

#### System command <Restore factory settings>

The function <Restore factory settings > is used to reset the device parameters to the default settings. The restore is executed when the system command is executed with the index and the command code = 0x82.

The adjustable parameters "Strip tension 100%", "Filter", "Entry and runout angle", "Wrapgain" as well as the "Zero point" of the sensor are reset.

When the command is executed, the parameters "Error Count", "Device Status" and "Detailed Device Status " reset.

| Index  | Subindex | Parameter                                  | Access     | Туре      | Length |
|--------|----------|--------------------------------------------|------------|-----------|--------|
| 0x0002 | 0        | System Command<br>Restore factory settings | Write only | UIntegerT | 8 Bit  |

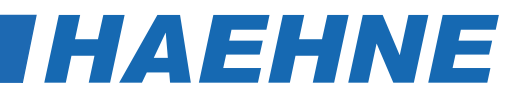

# 7 Diagnosis options of HAEHNE IO-Link amplifiers

## 7.1 Register Diagnosis and limit detection

This register includes all device diagnosis as well as the minimum and maximum value display of the amplifier. It is also possible to define limit values.

## 7.1.1 Overview

|      | Menu       |                                                       | Chapter |
|------|------------|-------------------------------------------------------|---------|
|      | Diagnosis  |                                                       |         |
|      | De         | vice Status                                           | 740     |
|      | Err        | or Count                                              | 7.1.2   |
|      |            |                                                       |         |
|      | De         | tailed Device Status                                  |         |
|      | [1]        |                                                       | 7.1.3   |
|      | [2]        |                                                       |         |
| stic | [3]        |                                                       |         |
| sou  | [4]        |                                                       |         |
| Diag |            |                                                       |         |
| er   | Se         | nsor value                                            | 7.1.2   |
| gist |            |                                                       |         |
| Re   | Maximal a  | nd minimal value                                      |         |
|      |            | Maximum value                                         |         |
|      |            | Minimum value                                         | 7.1.4   |
|      |            | <reset and="" maximal="" minimum="" value=""></reset> |         |
|      |            |                                                       |         |
|      | Limit valu | e [ ]                                                 |         |
|      | Ma         | ximum limit value                                     | 715     |
|      | Mir        | nimum limit value                                     | 7.1.5   |
|      |            |                                                       |         |

# 7.1.2 Menu Diagnosis

|       | Index  | Sub-<br>index | Parameter     | Description                            | Access    | Default |
|-------|--------|---------------|---------------|----------------------------------------|-----------|---------|
|       | 0x0024 | 0             | Device Status | Display of device status               | Read only |         |
| ostic | 0x0020 | 0             | Error Count   | Display of error count                 | Read only |         |
| Diagr | 0x0028 |               | Sensor Value  | Process input data<br>(acyclic output) | Read only |         |

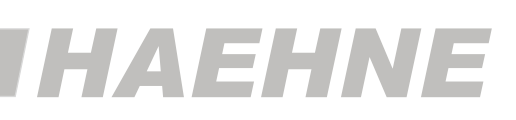

#### Parameter Device Status

The parameter "Device Status" contains the current device status and can be displayed via the PLC program or via a corresponding IO-Link configuration tool.

If an error occurs, the parameter "Detailed Device Status" indicates the exact cause of the error.

| Index  | Subindex | Parameter     | Access    | Туре      | Length |
|--------|----------|---------------|-----------|-----------|--------|
| 0x0024 | 0        | Device Status | Read only | UIntegerT | 8 Bit  |

| Parameter value | Description                          |
|-----------------|--------------------------------------|
| 0x00            | Device is working properly, no error |
| 0x04            | Device error                         |

#### **Parameter Error Count**

This parameter is needed for the display of the occurred errors (event type). The displayed number always refers to the period after the last power on.

| Index  | Subindex | Parameter   | Access    | Туре      | Length |
|--------|----------|-------------|-----------|-----------|--------|
| 0x0020 | 0        | Error Count | Read only | UIntegerT | 16 Bit |

# 7.1.3 Submenu Detailed Device Status

#### Parameter Detailed Device Status [1]...[4]

The parameter "Detailed Device Status" contains the currently pending events in the device and is also displayed via the PLC program or via a corresponding IO-Link configuration tool.

Each occurring event of the type "Error" or "Warning" with the mode = Event appears is entered in the list with a so-called EventQualifier and an EventCode.

If an event no longer exists, this is indicated by the mode = Event disappears.

In this case, the display of the corresponding list entry of the parameter Detailed Device Status is set to the values 0x00, 0x00, 0x00 (EventQualifier = 0x00 and EventCode = 0x0000).

In this way, this parameter always indicates the current diagnostic status of the device.

| Index  | Subindex | Name                   | Acess     | Туре   | Length |
|--------|----------|------------------------|-----------|--------|--------|
| 0x0025 | 0        | Detailed Device Status | Read only | ArrayT | 9 Byte |

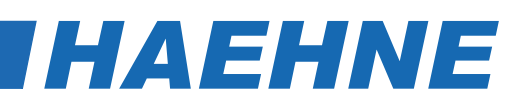

|                         | Assignment                                                          | Longth | Description |             |        |  |
|-------------------------|---------------------------------------------------------------------|--------|-------------|-------------|--------|--|
|                         | Assignment                                                          | Length | Byte 3      | Byte 2      | Byte 1 |  |
|                         | Error / Warning [1]                                                 | 3 Byte |             | Fuert Code  |        |  |
|                         | Error / Warning [2]                                                 | 3 Byte | Event-      |             |        |  |
|                         | Error / Warning [3]                                                 | 3 Byte | Qualifier   | Event- Code |        |  |
| atus                    | Error / Warning [4] 3 Byte                                          |        |             |             |        |  |
| Detailed<br>Device Stat | Example display: application erro<br>Warning, Event occurred, Upper | 228dez | 140dez      | 162dez      |        |  |

#### Structure of Event-Qualifier

|               | Modus                                             |      | Тур      |            | Source               | Instanz                |        |       |
|---------------|---------------------------------------------------|------|----------|------------|----------------------|------------------------|--------|-------|
|               | Bit 7                                             | Bit6 | Bit 5    | Bit 4      | Bit 3                | Bit 2                  | Bit 1  | Bit 0 |
| -di<br>-      | Event disappears<br>0x02<br>Event appears<br>0x03 |      | Report   | 0x01       | IO-Link Device 0x00  | Unknow                 | n 0x00 |       |
| Desci<br>tion |                                                   |      | Error 0x | (03<br>(03 | IO- Link Master 0x01 | Application error 0x04 |        | 0x04  |

#### Supprted Event-Codes

|               | Display |         | Description            | Tumo    |  |
|---------------|---------|---------|------------------------|---------|--|
|               | Hex.    | Dez.    | Description            | туре    |  |
|               | 0x8C A2 | 140 162 | Upper limit exceeded   |         |  |
| Event<br>Code | 0x8C A1 | 140 161 | Lower limit fell below | Warning |  |

### 7.1.4 Menu Maximum and minimum value

These parameters are used to display the maximum force measured by the IO-Link amplifier and the minimum force of the connected sensor.

With the system command **<Reset maximum and minimum values>**, these values are set to the currently measured process input value.

|                    | Index  | Sub-index | Parameter                                              | Description                    | Access     | Default |
|--------------------|--------|-----------|--------------------------------------------------------|--------------------------------|------------|---------|
| and<br>value       | 0x004E | 0         | Maximaum value                                         | Displax of maxi-<br>mum forcet | Read only  | 0       |
|                    | 0x004F | 0         | Minimalum value                                        | Display of<br>minimum force    | Read only  | 0       |
| Minimum<br>Maximun | 0x0002 | 0         | <reset maximum<br="">and minimum<br/>value&gt;</reset> | Reset function                 | Write only |         |

# IHAEHNE

#### System command <Reset maximum and minimum value>

With this parameter it is possible to reset the measured force values. The values are not set to their default value but to the currently measured process input value.

The <Reset maximum and minimum value> function is executed when the system command is executed with the index and the command code = 0xA2.

| Index  | Subindex | Name                                                 | Access     | Туре      | Length |
|--------|----------|------------------------------------------------------|------------|-----------|--------|
| 0x0002 | 0        | System Command<br>Reset maximum and<br>minimum value | Write only | UIntegerT | 8 Bit  |

# 7.1.5 Menu Limit values []

Limits for the application-specific measuring task can be set with these parameters.

By selecting the default value of the parameter, the corresponding limit value is deactivated.

|                  | Index  | Sub-index | Parameter           | Access     | Default              |
|------------------|--------|-----------|---------------------|------------|----------------------|
| Limit values [ ] | 0x0054 | 0         | Maximum limit value | Read/Write | No upper limit value |
|                  | 0x0055 | 0         | Minimum limit value | Read/Write | No lower limit value |

|                                        | Value       | Assignment     | Description                            |
|----------------------------------------|-------------|----------------|----------------------------------------|
| Minimum and<br>maximum<br>limit values | 2147483648  | No upper limit | Deactivated the setting of limit value |
|                                        | -2147483648 | No lower limit | Deactivated the setting of limit value |

| Maximum limit value   | Lower limit | 0            | Unit dependent on the parameter |
|-----------------------|-------------|--------------|---------------------------------|
|                       | Upper limit | 500 000 000  | Newton-Kilonewton-Meganewton    |
| Minimalar limit value | Lower limit | -500 000 000 | Unit dependent on the parameter |
|                       | Upper limit | 500 000 000  | Newton-Kilonewton-Meganewton    |